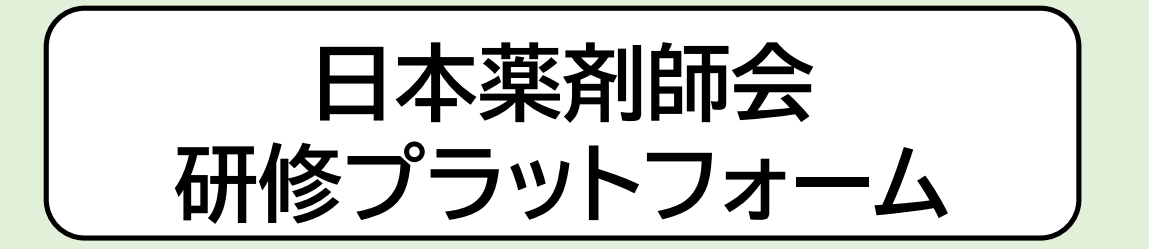

# 研修管理システムmanaable(マナブル) 利用者操作マニュアル (簡易版 福岡県薬剤師会作成) リニューアル後

\*令和5年10月19日より、利用者画面がリニューアルされました\*

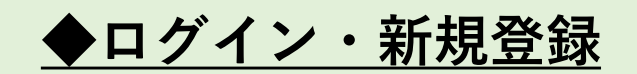

#### ログイン・新規登録

https://nichiyaku.manaable.com 0日本薬剤師会研修プラットフォーム 一日 ログイン 合\* 新規登録 ? ~NJ ログイン 日本薬剤師会研修プラットフォーム ログインID (メールアドレス) バスワード パスワード - 00 利用規約に同意したものとみなします バスワードを忘れた方 アカウントをお持ちでない方は 新規登録 \*新規登録の場合\* 登録したメールアドレス宛てに、本登録手続き用のURLが届きます 本登録のURLより必要事項を入力し、パスワードを設定してください

個人情報保護方針 サービス利用現約 特定面取引法に基づく表記

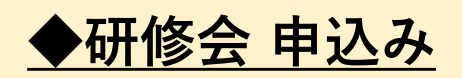

#### 「研修を探す」をクリックし、参加する研修会をクリック

| 80                                                  | 日本薬剤師会研修プラットフォーム                                  |          |        |                              |             |             | ⑦ ヘルプ ① お知らせ <>> 福岡太郎<br>ID: MB-000017 |             |
|-----------------------------------------------------|---------------------------------------------------|----------|--------|------------------------------|-------------|-------------|----------------------------------------|-------------|
| 0                                                   | ◎ ホーム > 研修を探す                                     |          |        |                              |             |             |                                        |             |
| Q                                                   | 研修を探す                                             |          |        |                              |             |             | 受付中の研修会のみ表示する場<br>✓ をいれてください           | <b></b> 易合は |
| 研修を探す                                               |                                                   | 幸 絞り込み   | Q. 検索  |                              |             |             |                                        |             |
|                                                     |                                                   |          | 「受付山」の | 堤合け由込みか                      | 「可能です       | (           | マ フィルター                                |             |
| 自分の研修                                               | 研修名 ●                                             | 研修の種類    | 又门丁」の  | 物口は中心のの                      | 申込開始日 ▲     | 申认赔切日 ♠     | ○ 受付中の研修のみ表示する                         |             |
| <ul> <li>個人支払い</li> <li>合</li> </ul>                | 福岡県_【令和3年度厚労省ICT事業】ICT研修プログラム<br>(オンデマンド)<br>全10回 | 日葵主催研修会  | 受付中    | 2022年04月01日 -<br>2024年03月31日 | 2023年10月01日 | 2024年03月31日 | オンデマンド                                 |             |
| 個人設定                                                | 北海道 北海道薬剤師会 医薬品の安全管理のための研修<br>全1回                 | その他の研修会  | 受付中    | 2023年09月21日 -<br>2024年03月31日 | 2023年10月06日 | 2024年03月31日 | オンデマンド                                 |             |
| €ø®<br>Ç                                            | 福岡県_第13回医療安全セミナー (集合研修)<br>全1回                    |          | 受付終了   | 2023年10月29日                  | 2023年09月12日 | 2023年10月23日 | 24 <b>6</b>                            |             |
| お知らせ                                                | 福岡県 第13回医療安全セミナー(Web研修)<br>全1回                    | *        | 受付中    | 2023年10月29日                  | 2023年09月12日 | 2023年10月24日 | ライブ配伝                                  |             |
|                                                     | 栃木県_令和5年度第2回生涯学習研修会<br>全1回                        | その他の研修会  | 受付終了   | 2023年10月29日                  | 2023年10月01日 | 2023年10月21日 | ◎ ハイブリッド開催の場合は                         |             |
|                                                     | 栃木県_令和5年度第2回生涯学習研修会-Zoom<br>全1回                   | その他の研修会  | 受付終了   | 2023年10月29日                  | 2023年10月01日 | 2023年10月23日 | →                                      | よります        |
|                                                     | 埼玉県_第29回埼玉県薬剤師会学術大会(WEB)<br>全1回                   | 学術大会     | 受付中    | 2023年11月03日                  | 2023年09月28日 | 2023年10月31日 | ライブ配信                                  |             |
|                                                     | 新潟県_「妊娠・授乳と薬」相談対応 実践研修会<br>全1回                    | その他の研修会  | 受付終了   | 2023年11月05日                  | 2023年09月19日 | 2023年10月18日 | 会場                                     |             |
|                                                     | 新潟県_「妊娠・授乳と薬」相談対応 実践研修会<br>全1回                    | その他の研修会  | 受付终了   | 2023年11月05日                  | 2023年09月19日 | 2023年10月18日 | ライブ設備                                  |             |
|                                                     | 福岡県_情報リテラシーを高める研修会(集合研修)<br>全1回                   |          | 受付中    | 2023年11月11日                  | 2023年10月16日 | 2023年11月03日 | 会場                                     |             |
|                                                     | 97件中1-10 件を表示 10件 ~                               |          |        |                              | x           | 2 3 4 5     | 10 >                                   |             |
| <ul> <li>⑦ ヘルプ     <li>□ マニュアル     </li> </li></ul> | お問い合わせ 個人情報保護方針 サービス利用規約 特定商店                     | 引法に基づく表記 |        |                              |             |             | Omanaable Co., Ltd.                    |             |

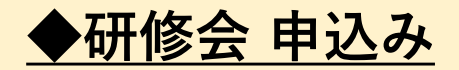

研修会内容を確認し、「研修を申し込む」ボタンをクリックし必須項目を入力する

| 日本葉剤師会研                                 | 終プラットフォーム                                                                                                    |                                                                                                    | ? ^                                                  | ルプ 〇 お知らせ 🔮 福岡太郎<br>ID: MB-000017 |     |
|-----------------------------------------|----------------------------------------------------------------------------------------------------|----------------------------------------------------------------------------------------------------|------------------------------------------------------|-----------------------------------|-----|
| 0                                       | ◎ ホーム > 研修を探す > 研修詳細                                                                                                    |                                                                                                    |                                                      |                                   |     |
| ホーム<br>Q<br>研修を探す<br>C<br>自分の研修         | <ul> <li>要付申 開催前</li> <li>福岡県_【福岡県内】腎臓病薬</li> <li>ライブ発気</li> <li>2023年12月09日 15時00分 - 18時20分</li> </ul>                                                                                                    | 物療法セミナー(Web研修)<br><sub>全1回</sub>                                                                                                    | 研修を申し込む<br>会員世格<br>1,000円(税込)<br>完全員世格<br>3,000円(税込) | 2                                 |     |
| 個人支払い                                   | 研修詳細                                                                                                    |                                                                                                    | *対象によって料金が異なる場合は、申込時の対象<br>金額がお支払い金額となります。           |                                   |     |
| 名<br>個人設定                               | <ul> <li>細定情報</li> <li>● 日本薬剤師研修センタ氏<br/>日本薬剤師研修センタ氏<br/>・研薬認定薬剤師の研修<br/>設が必須となります。</li> <li>単位付与を希望される場<br/>ができませれる場<br/>ができまでの登録内容に誤り</li> <li>- 運刻や中途の選出等の</li> <li>・ 開会宣言30分前から</li> <li>ログアウトは案内が流れ</li> <li>- 登講料 籀収書について<br/>個人支払いの画面より領<br/>領収書のダウンロード</li> <li>- </li> <li>- </li> <li></li></ul> | 申込者 2020<br>● 個人として申し込む<br>■ 非会員価格: 5,000円(税込)<br>会員価格: 3,000円(税込)<br>*何報者特徴に基づき非会報格の特金が適用されたを.<br>*可参によって料金が戻なる場合は、申込時の対象金額があ支払い金額<br>公益社団法人日本実利研会<br>会長 山本 復夫 殿 | ■ 3 ※受講<br>Accost.                                   | 料をお確かめく                           | ださい |
| <ol> <li>ヘルプ</li> <li>ロマニュアル</li> </ol> | 福岡県_腎臓病薬物療法+<br>2023年12月09日 15時00:                                                                                                    | 公益社団法人福岡県菜剤師会<br>会長 原口 亨 殿                                                                                                    |                                                      |                                   |     |

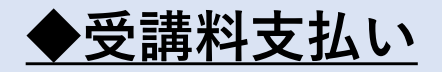

### ①申込完了後「お支払い」ボタンより支払い手続き or ②「個人支払い」より支払手続き

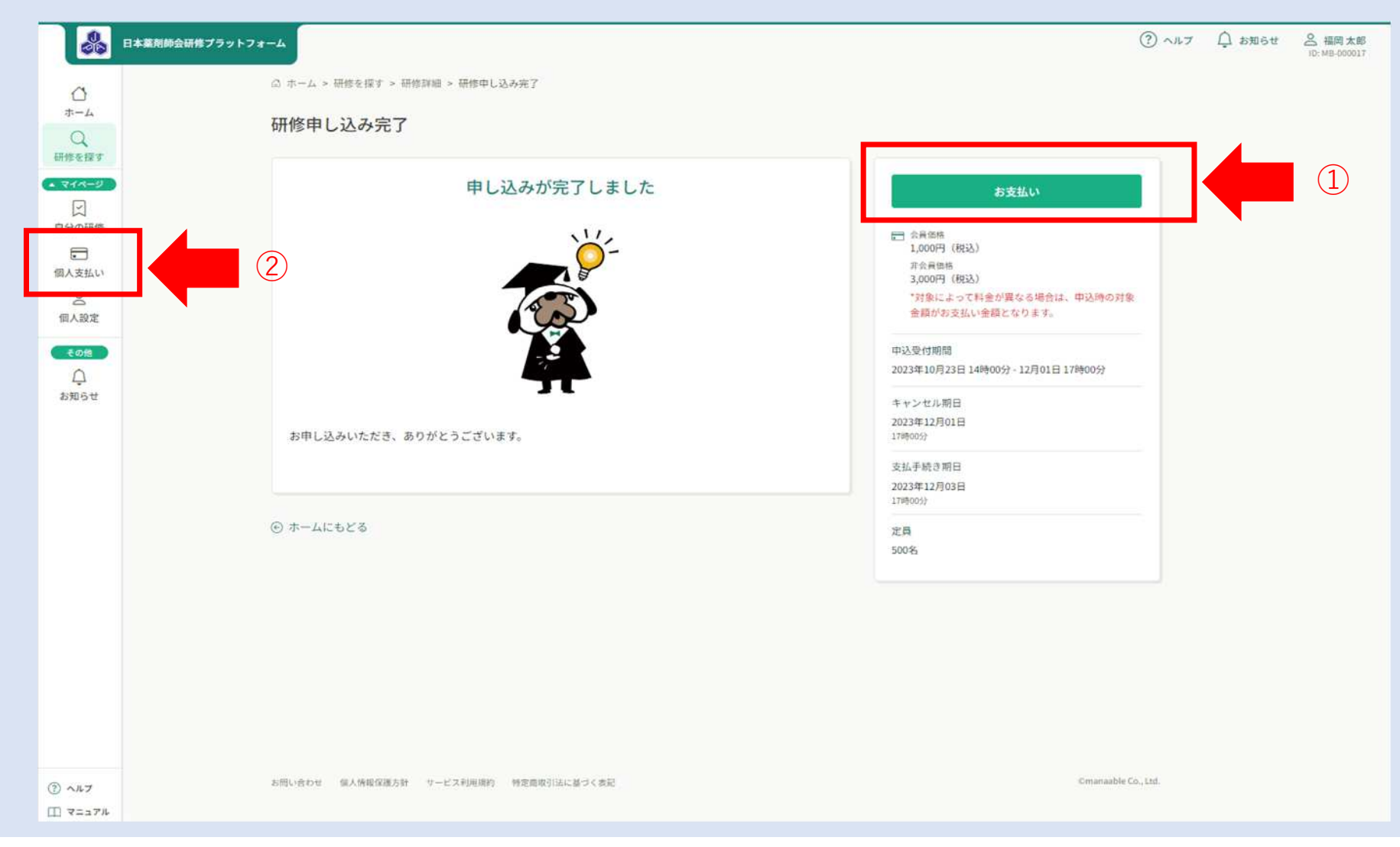

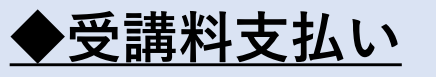

お支払金額を確認後、「お支払い」をクリック

| 8                                      | 日本薬剤師会研修プラットフォーム                                                                                                    | ⑦ ヘルプ ① お知らせ 2 福岡太郎<br>ID: MB 000017                                                                                                    |
|----------------------------------------|----------------------------------------------------------------------------------------------------|----------------------------------------------------------------------------------------------------|
| ۵                                      | ◎ ホーム > 研修を探す > 研修詳細                                                                                                    |                                                                                                    |
| ホーム<br>Q<br>研修を探す<br>・<br>ログの研修        | <ul> <li>愛付中 → ○○○○○○○○○○○○○○○○○○○○○○○○○○○○○○○○○○○</li></ul>                                                                                                    | 合計 3,000 円 (税込)<br>内駅 へ<br>個人支払い<br>万会優想為<br>福岡太郎 3,000 円 (税込)                                                                                                    |
| 個人支払い<br>会<br>個人設定<br>その他<br>点<br>お知らせ | <ul> <li>【コンビニ払いの場合】</li> <li>※「氏名」の入力の際、環境依存文字(旧字体漢字:「高」「崎」など)の一部の文字は使用できません。</li> <li>別の漢字やカタカナに置き換えてご入力ください。</li> <li>※メールアドレスの入力は任意ですが、コンビニでの【支払い番号】控えがメールで送信され、便利です。ご入力をお勧めします。</li> <li>お手元に控え、コンビニに行って、お支払いください。</li> <li>【クレジットカード払いの場合】</li> <li>※明時点では、クレジットカード決済使用の場合、領収書の発行はできません。</li> <li>領収書が必要な方は、「コンビニ払い」を選択してください。(受領書が領収書代わりになります)</li> <li>【銀行振込の場合】</li> <li>お支払い画面に表示される振込先情報(口座番号等)は、画面上のみで1回切りの表示です。</li> <li>また利用者や研修によって、<u>振込先情報は毎回異なります</u>。</li> </ul> | 小計       3,000 円(株3)         方支払い       方支払い         ご 合用路       1,000円(株3)         1,000円(株3)       3,000円(株3)         3,000円(株3)       3,000円(株3)         3,000円(株3)       3,000円(あるちちちちちちちちちちちちちちちちちちちちちちちちちちちちちちちちちちちち |
| ③ ヘルフ<br>田 マニュアル                       | 必ず表示画面を保存(または印刷)してください。(①振込先情報はメールでは送信され<br>ません)                                                                                                    |                                                                                                    |

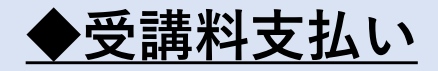

お支払い方法を選択し、期日まで受講料をお支払いください

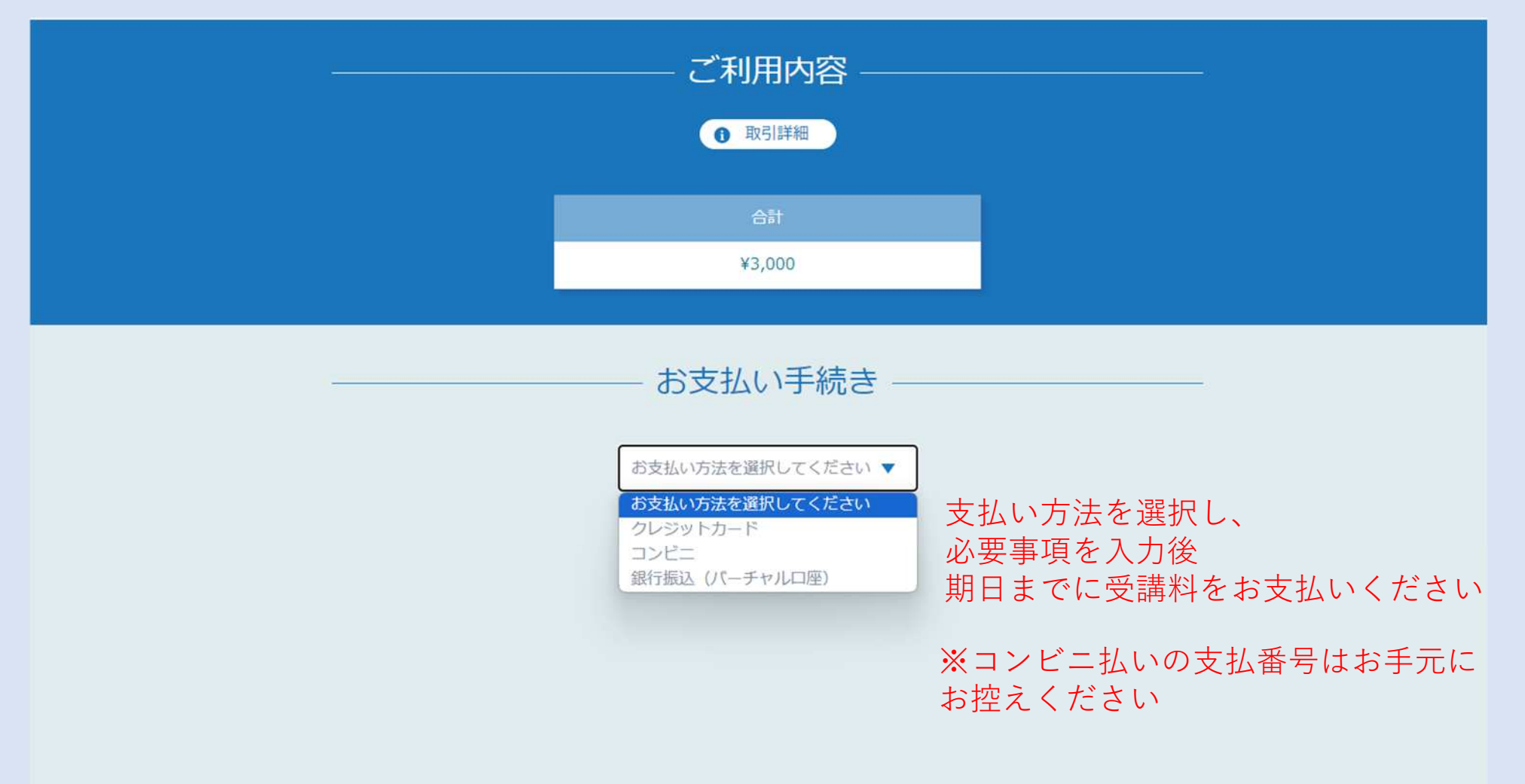

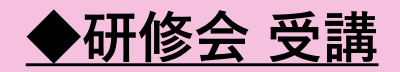

### 申込みと受講料のお支払いが完了した研修会は「自分の研修」〉「受講」に表示されます

| manaable                                | 都道府県業説明会研修 | <b>&amp;ブ</b> ラットフォー <i>L</i> | 4                |            |              |                 |         |                           | (?) ヘルプ            | ↓ お知らせ | 福岡事務1     ID: MB-000006 |  |
|-----------------------------------------|------------|-------------------------------|------------------|------------|--------------|-----------------|---------|---------------------------|--------------------|--------|-------------------------|--|
| ۵                                       |            | ◎ ホーム > 自                     | 日分の研修            |            |              |                 |         |                           |                    |        |                         |  |
| <sub>т-4</sub><br>Q                     |            | 自分の研修                         |                  |            |              |                 |         |                           |                    |        |                         |  |
| 研修を探す                                   |            | 研修名でされ                        | がす               | _          | 幸 絞り込み       | Q <sub>検索</sub> |         |                           |                    |        |                         |  |
| 自分の研修                                   |            | すべて                           | 申込結果待ち           | 支払い未完了     | 受講 キャンセル済    | 過去の研修           |         |                           |                    |        |                         |  |
|                                         |            | 申込ID 💠                        | 研修名 🖨            |            |              | 研修の形式           | 開催状況 \$ | 開催日 ◆                     | 研修修了ステータス 🗢        |        |                         |  |
| 提出物                                     |            | 46                            | 福岡県_【令和3<br>全10回 | 年度厚労省ICT事業 | 】ICT研修プログラム  | オンデマンド          | 開催中     | 2022年04月01日 - 2024年03月31日 | ● 未修了              |        |                         |  |
| 個人支払い                                   |            | 290                           | 福岡県_テストt<br>全1回  | zミナー Web研修 | •            | ライブ配信           | 開催前     | 2023年10月27日               | ● 未修了              |        |                         |  |
| ▲<br>個人設定<br>その他<br>↓<br>お知らせ           |            | 2件中1-2件を表                     | 示 10件 ✔          |            |              |                 |         |                           | 1                  |        |                         |  |
| <ul><li>⑦ ヘルブ</li><li>□ マニュアル</li></ul> |            | お問い合わせ(                       | 個人情報保護方針         | サービス利用規約   | 特定商取引法に基づく表記 |                 |         |                           | ©manaable Co., Ltd |        |                         |  |

## ◆研修会 受講 (Web研修)

\*講義資料: 「自分の研修」〉「受講」レッスン概要の「受講する」 〉 ダウンロード より 講義資料をダウンロードいただけます

| manaable                                   | 都道府県薬説明会研修プラットフォーム                                                                                | ? ヘルプ ① お知らせ 2 福岡事務1<br>ID: MB-000006        |
|--------------------------------------------|---------------------------------------------------------------------------------------------------|----------------------------------------------|
|                                            | 支払い詳細                                                                                             | レッスンを受講する                                    |
|                                            | 日本華剤師会非会員 福岡 事務1 1,                                                                               | 申込み内容の確認                                     |
|                                            | (福岡原薬剤師会会員) 1,000円 × 1人 =<br>合計 <b>1,00</b>                                                       |                                              |
|                                            | 領収書・請求書                                                                                           | 申込受付期間<br>2023年10月01日 15時00分 - 10月24日 15時00分 |
|                                            | <ul> <li>         ・         ・         ・</li></ul>                                                 | ちら ③ キャンセル期日<br>2023年10月24日<br>15時00分        |
|                                            | レッスン概要(全1回)                                                                                       | 支払手続き期日<br>2023年10月25日                       |
|                                            | <ul> <li>● 受講予定 ライブ配信</li> <li>福岡県_医療安全セミナー (テスト)</li> <li>2023年10月27日 13時00分 - 16時00分</li> </ul> | 19時00分<br>定員<br>300名                         |
|                                            | ④ もどる                                                                                             | 申込キャンセル                                      |
| <ul> <li>⑦ ヘルプ</li> <li>① マニュアル</li> </ul> | お問い合わせ 個人情報保護方針 サービス利用規約 特定商取引法に基づく表記                                                             | ©manaable Co., Ltd.                          |

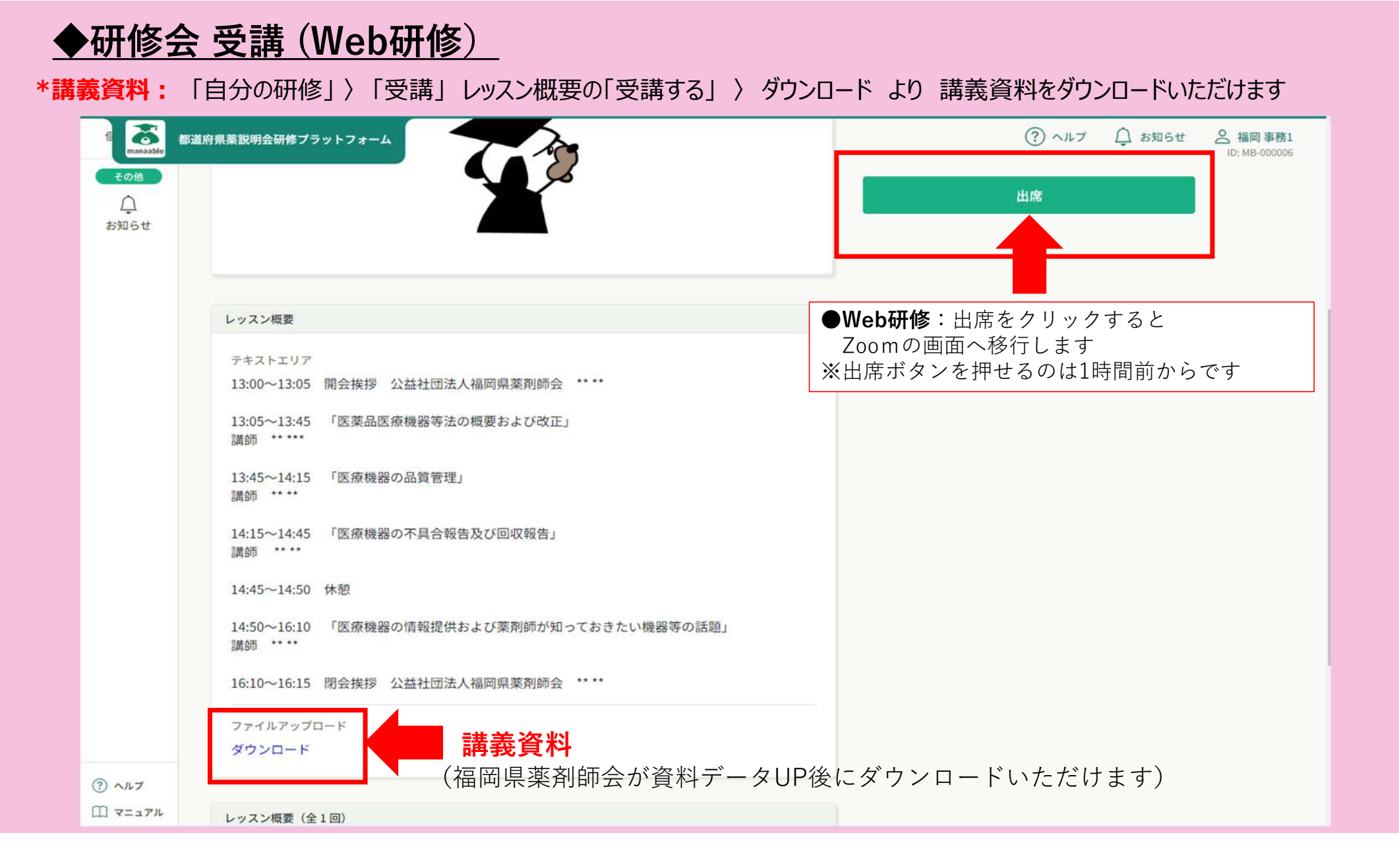

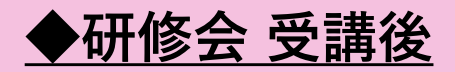

#### \*受講履歴は自分の研修 〉過去の研修 よりご確認ください

| anaable 都 | 道府県薬説明会研  | 修プラットフォー <i>1</i>          | 4                          |                |                       |       |        |                       |                         | ? ヘルプ                  | ↓ お知らせ  | 福岡事務1     ID: MB-000006 |
|-----------|-----------|----------------------------|----------------------------|----------------|-----------------------|-------|--------|-----------------------|-------------------------|------------------------|---------|-------------------------|
| 2         | ☆ ホーム >   | 自分の研修                      |                            |                |                       |       |        |                       |                         |                        |         |                         |
| 2         | 自分の研修     |                            |                            |                |                       |       |        |                       |                         |                        |         |                         |
| を探す       | 研修名でさ     | ಕ್ರಗತ್                     |                            |                | 幸 絞り込み                | Q 検索  | -      |                       |                         |                        |         |                         |
| 2<br>D研修  | すべて       | 申込結果待ち                     | 支払い未完了                     | 受講             | キャンセル游                | 過去の研修 | [      |                       |                         |                        |         |                         |
|           | 申込ID 💠    | 研修名 ♦                      |                            |                |                       | 研修の形式 | 肝修の形式  | 開催状況 ♦                | 開催日 ≑                   | 研修修了                   | ステータス 🖨 |                         |
| 出物        | 282       | 福岡県_令和5年<br>業の責任技術者<br>全1回 | ∓度医療機器販売業等の<br>に対する継続研修(W€ | )営業所管<br>b研修)  | <sup>會理者、医療機器修理</sup> | 会場    | 会場     | 開催終了                  | 2023年10月12日             | <ul> <li>未修</li> </ul> | 7       |                         |
| を払い       | 283       | 福岡県_令和5年<br>業の責任技術者<br>全1回 | F度医療機器販売業等⊄<br>に対する継続研修(We | )営業所管<br>eb研修) | 管理者、医療機器修理            | 会場    | 会場     | 開催終了                  | 2023年10月12日             | <ul> <li>未修</li> </ul> | 7       |                         |
|           | 284       | 福岡県_令和5年<br>業の責任技術者<br>全1回 | ∓度医療機器販売業等の<br>に対する継続研修(₩€ | )営業所管<br>的研修)  | 管理者、医療機器修理            | 会場    | 会場     | 開催終了                  | 2023年10月12日             | <ul> <li>未修</li> </ul> | 7       |                         |
| ,]<br>6#  | 287       | 福岡県_令和55<br>業の責任技術者<br>全1回 | ∓度医療機器販売業等の<br>に対する継続研修(₩e | )営業所管<br>的研修)  | 會理者、医療機器修理            | 会場    | 会場     | 開催終了                  | 2023年10月12日             | <ul> <li>未修</li> </ul> | 7       |                         |
|           | 265       | 福岡県_テストt<br>全1回            | セミナー Web研修 ●               |                |                       | ライブ配信 | ライブ配信  | 開催終了                  | 2023年10月24日             | <ul> <li>未修</li> </ul> | 7       |                         |
|           | 290       | 福岡県_テストt<br>全1回            | セミナー Web研修 ●               |                |                       | ライブ配信 | ライブ配信  | 開催終了                  | 2023年10月24日             | ✔ 修了                   |         |                         |
| ルプニュアル    | 16件中1-6件を | 表示 10件 🗸                   |                            |                |                       |       | 事<br>研 | 務局にて <u>。</u><br>修終了ス | <u>Zoomログを</u><br>テータスを | <u>と確認後</u> 、<br>変更いた  | します。し   | ばらくお待ち                  |